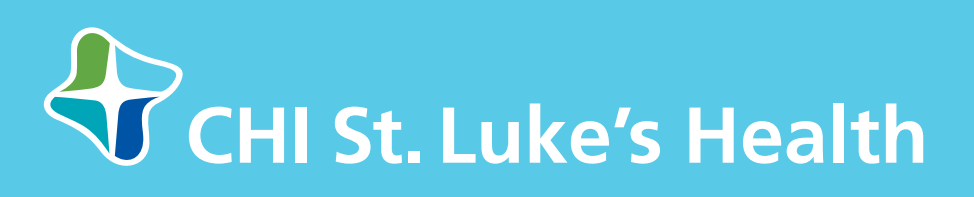

#### **Emergency Services**

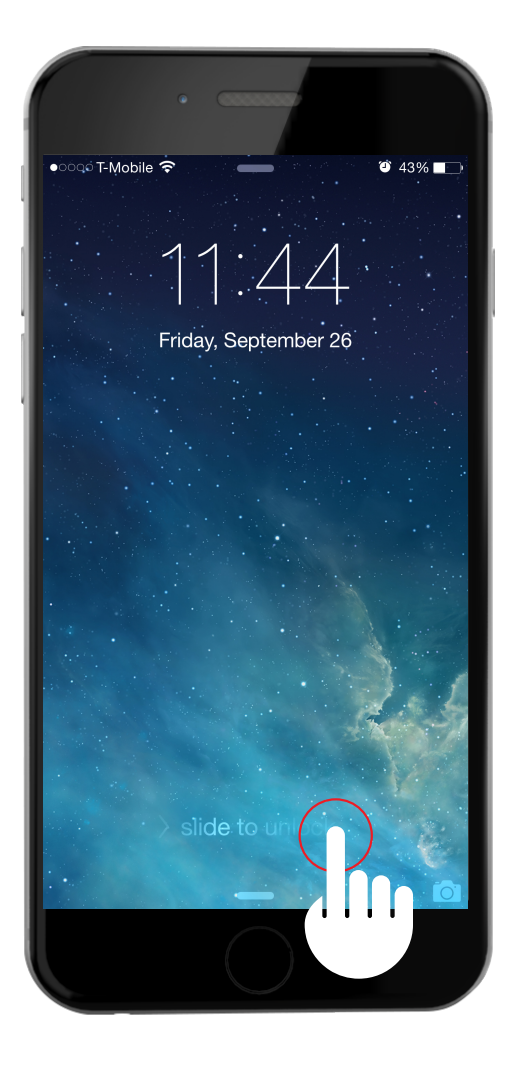

**Step 1** Unlock your iPhone.

## Step 2

Open the *Health* application that comes pre-loaded onto your iPhone. The application's icon is a solid white square with a small pink heart in the corner.

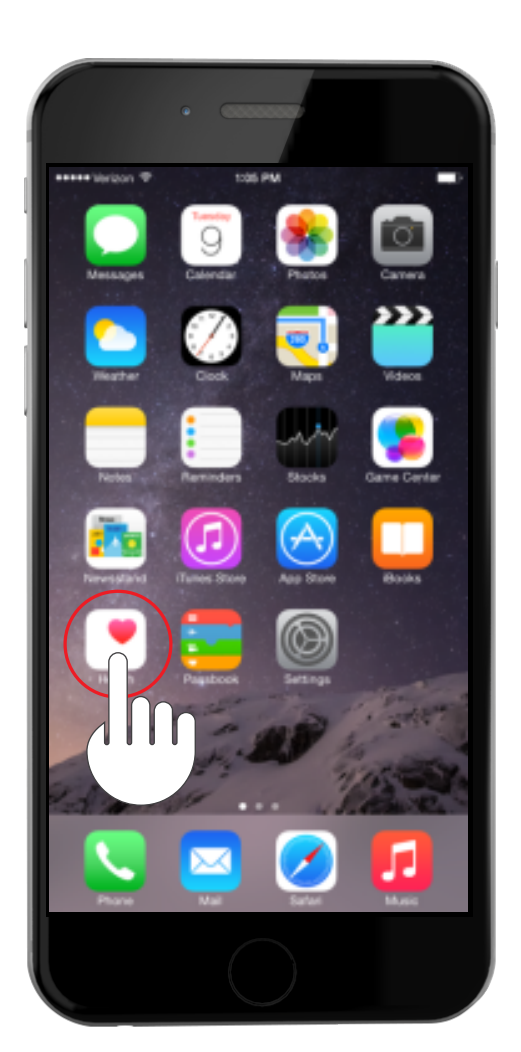

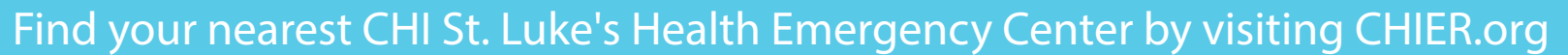

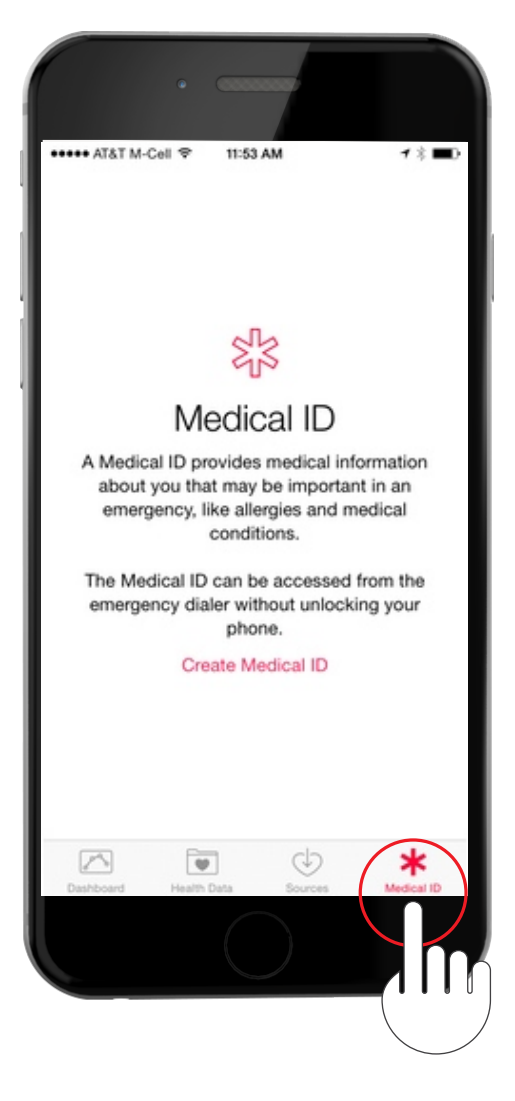

## Step 3

Once the application is open, there will be four options at the bottom of the screen. You will select the icon in the bottom right-hand corner titled *Medical ID*.

#### Medical ID

### Step 4

Once you have selected *Medical ID,* simply click on *Create Medical ID* near the center of the screen.

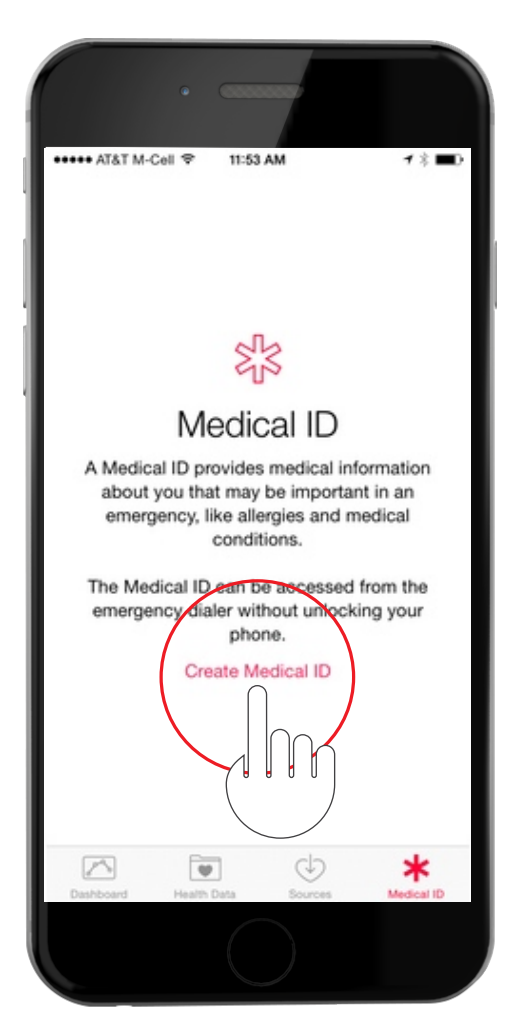

#### Find your nearest CHI St. Luke's Health Emergency Center by visiting CHIER.org

# CHI St. Luke's Health

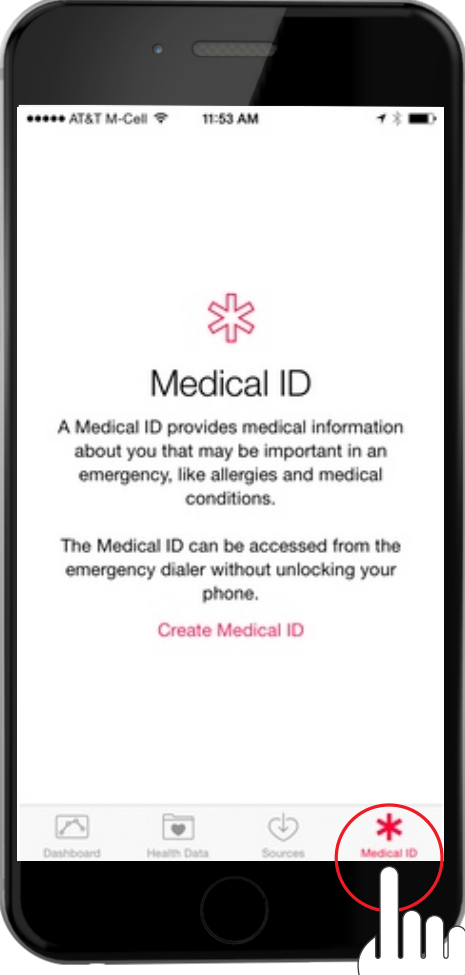

#### Step 5

Fill in your personal health information starting with your date of birth. In *Medical Notes,* you can add the Baylor St. Luke's Emergency Center nearest to you. Not only do our locations have shorter wait times that traditional emergency rooms, we also maintain a comparable level of care. Find the location nearest to you here.

| ••000 AT&T 穼                                                                                  | 4:36 PM 1    | _                        | ••••• AT&T 🛠          | 5:07 PM      | 1 🛛 🖇 76% 💷 | ••000 AT8                            | য়া হ প          | 5:07 PM    | 1 🛛 🖇 76% 💶 |
|-----------------------------------------------------------------------------------------------|--------------|--------------------------|-----------------------|--------------|-------------|--------------------------------------|------------------|------------|-------------|
| Cancel                                                                                        | * Medical ID | Done                     | Cancel                | ★ Medical ID | Done        | Cancel                               | **               | ledical ID | Done        |
| EMERGENCY ACCESS                                                                              |              | Date of Birth            | Dec 24, 1987          |              | 🕂 ad        | d date of birth                      |                  |            |             |
| Show When Locked                                                                              |              |                          | Medical Cond          | ditions      |             | Me                                   | edical Condition | S          |             |
| Your Medical ID can be viewed when iPhone is locked by<br>tapping Emergency, then Medical ID. |              |                          | None listed           |              |             | No                                   | one listed       |            |             |
|                                                                                               |              |                          | Medical Note          | s            |             | Me                                   | edical Notes     |            |             |
| Jane Doe                                                                                      |              |                          | None listed           |              |             | No                                   | one listed       |            |             |
| edit                                                                                          |              |                          | Allergies & Reactions |              |             | Allergies & Reactions<br>None listed |                  |            |             |
| 🕕 add date of birth                                                                           |              |                          |                       |              |             |                                      |                  |            |             |
| Medical Conditions                                                                            |              | Medications<br>Synthroid |                       |              | Me<br>Sy    | edications<br>Inthroid               |                  |            |             |
| None list                                                                                     | cu           |                          |                       |              | 1984        | q w                                  | ert              | tyu        | i o p       |
| Medical N                                                                                     | ites<br>d    |                          | October               | 22           | 1985        |                                      |                  |            |             |
| None list                                                                                     |              |                          | Novemb                | er 23        | 1986        | а                                    | s d f            | g h        | j k l       |
|                                                                                               |              |                          | Decemb                | per 24       | 1987        |                                      |                  |            |             |
| Allereige                                                                                     | Desetions    |                          | January               | 25           | 1988        | $\triangle$                          | z x c            | vbı        | n m 🔊       |
|                                                                                               |              |                          |                       |              |             |                                      |                  |            |             |

Find your nearest CHI St. Luke's Health Emergency Center by visiting CHIER.org

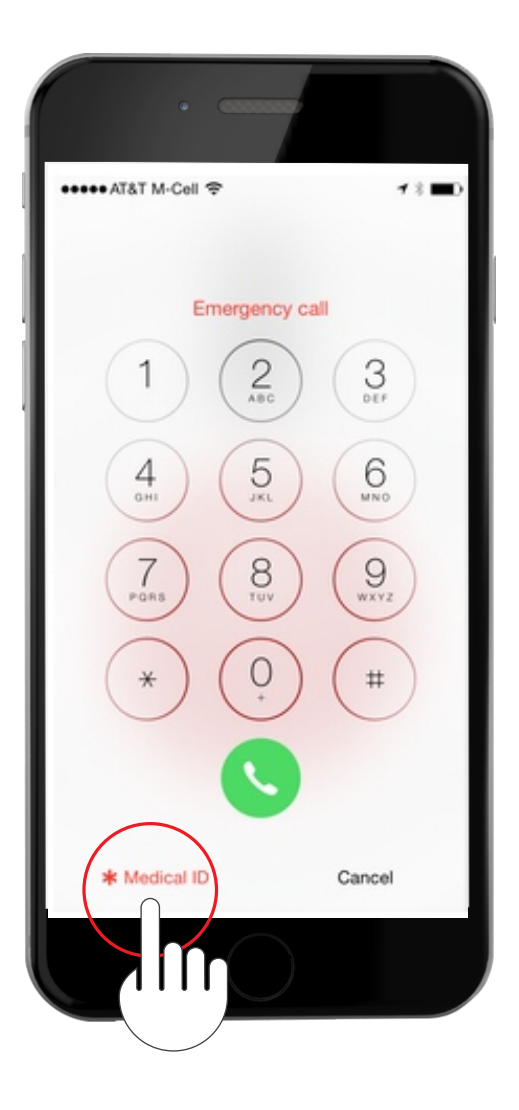

### Step 6

Swipe right next to Show When Locked so that when your iPhone is locked, your medical identification can be found by going to Emergency and then Medical ID.

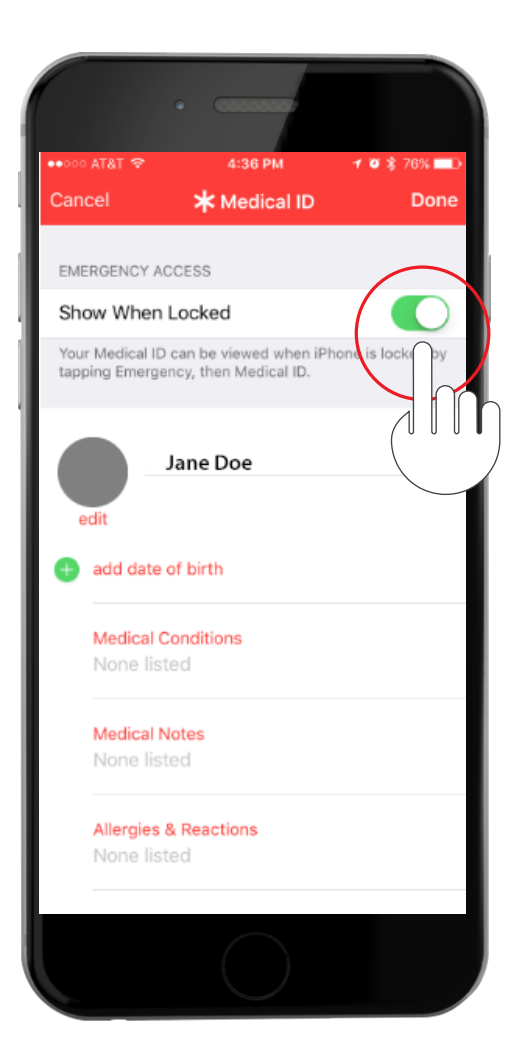

Find your nearest CHI St. Luke's Health Emergency Center by visiting CHIER.org